## NUEVA TRANSACCIÓN GISS PARA AFILIACIÓN - ATK 43

La ruta que debemos seguir para acceder a la transacción ATK43 es:

| SILCON-GISS - Mo   | ions Help             |                                           |                       |         |          |          |
|--------------------|-----------------------|-------------------------------------------|-----------------------|---------|----------|----------|
|                    | 3 8 F1 F2 F3          | F4 F5 F6 F7 F8 F9 F10 F11 F12 F13 F14 F15 | i F16 F17 F18 F19 F20 | 1       |          |          |
| G.I.S.S            | USUARIO               | M TERESA JOVER PERA                       |                       | SILCON  | XCNTMS00 | 14/06/07 |
| G.I.S.S            | SISTEMA               | A DE INFORMACION LABORAL                  |                       | SIL     | XCNMMEN1 | 09:06:47 |
|                    | Opcion                | Descr                                     | ірсіо                 | n       |          |          |
|                    | 2                     | AFILIACION E INSCRIPCIO                   | ON                    |         |          |          |
|                    | 7                     | FICHERO GENERAL DE REC.                   | AUDACION              |         |          |          |
|                    | 13                    | APLICACIONES DEL CENDA                    | R                     |         |          |          |
| Tecle<br>ENTR=Cont | e opcion<br>./F1=Ayud | .: 2 <b></b><br>da/F2=9alir/F3=Salir/F4=' | Trans./F12            | =Entor. |          |          |

| File Edit View Sett | ings Help | F4 F5 F6 F7 F8 F9 F10 F11 F12 F13 F14 F15 F16 F17 F18 F1 | 19 F20   |          |          |
|---------------------|-----------|----------------------------------------------------------|----------|----------|----------|
| G.I.S.S             | USUARIO   | M TERESA JOVER PERA                                      | SILCON   | XCNTMS00 | 14/06/07 |
| G.I.S.S             | AFILIA    | CION E INSCRIPCION                                       | A0000000 | XCNMMEN1 | 09:14:50 |
|                     | Opcion    | Descripci                                                | o n      |          |          |
|                     | 1         | AFILIACION DE TRABAJADORES                               |          |          |          |
|                     | 13        | ACCESO PROPIO DE ENTIDADES DE                            | А.Т.     |          |          |
| Tecle               | e opcion. |                                                          |          |          |          |

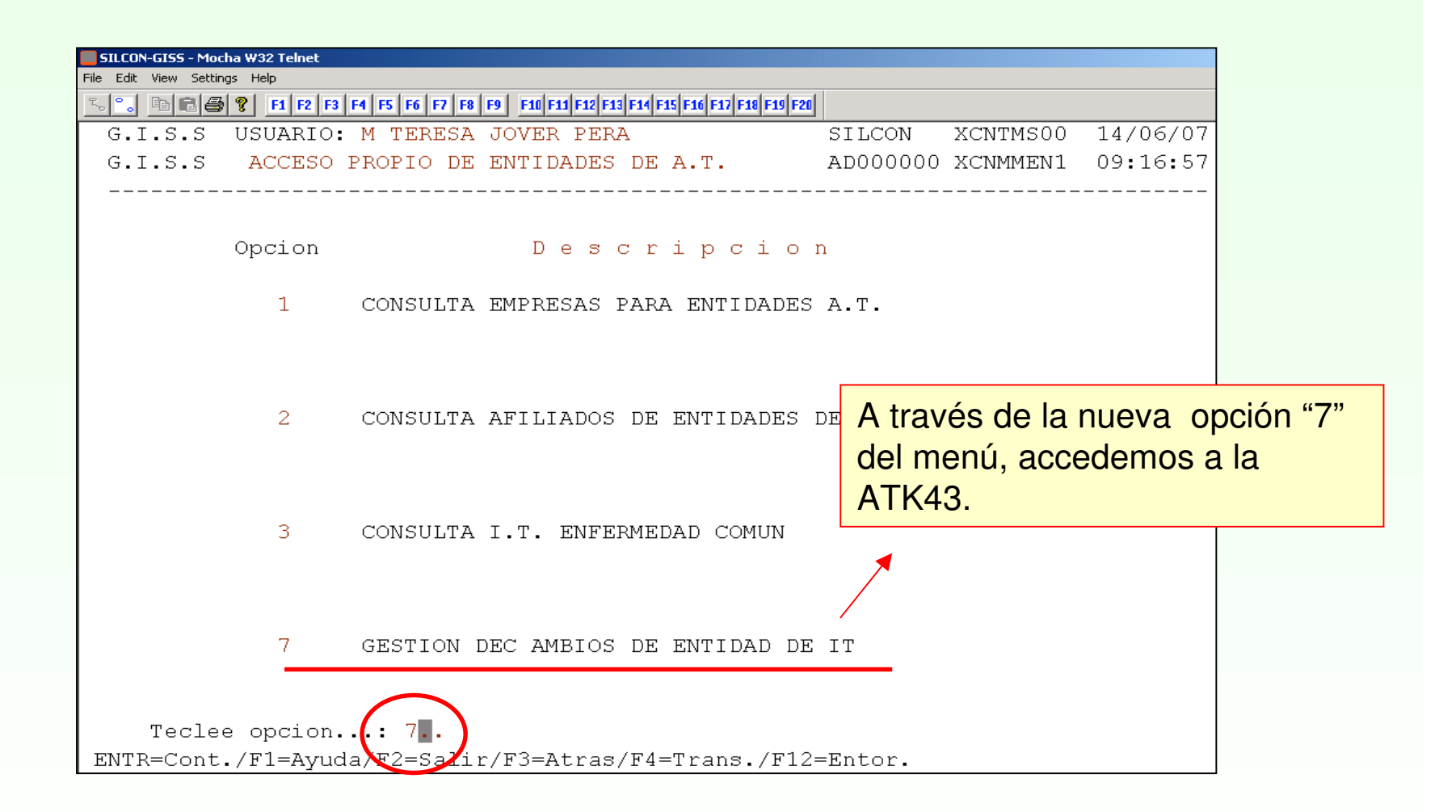

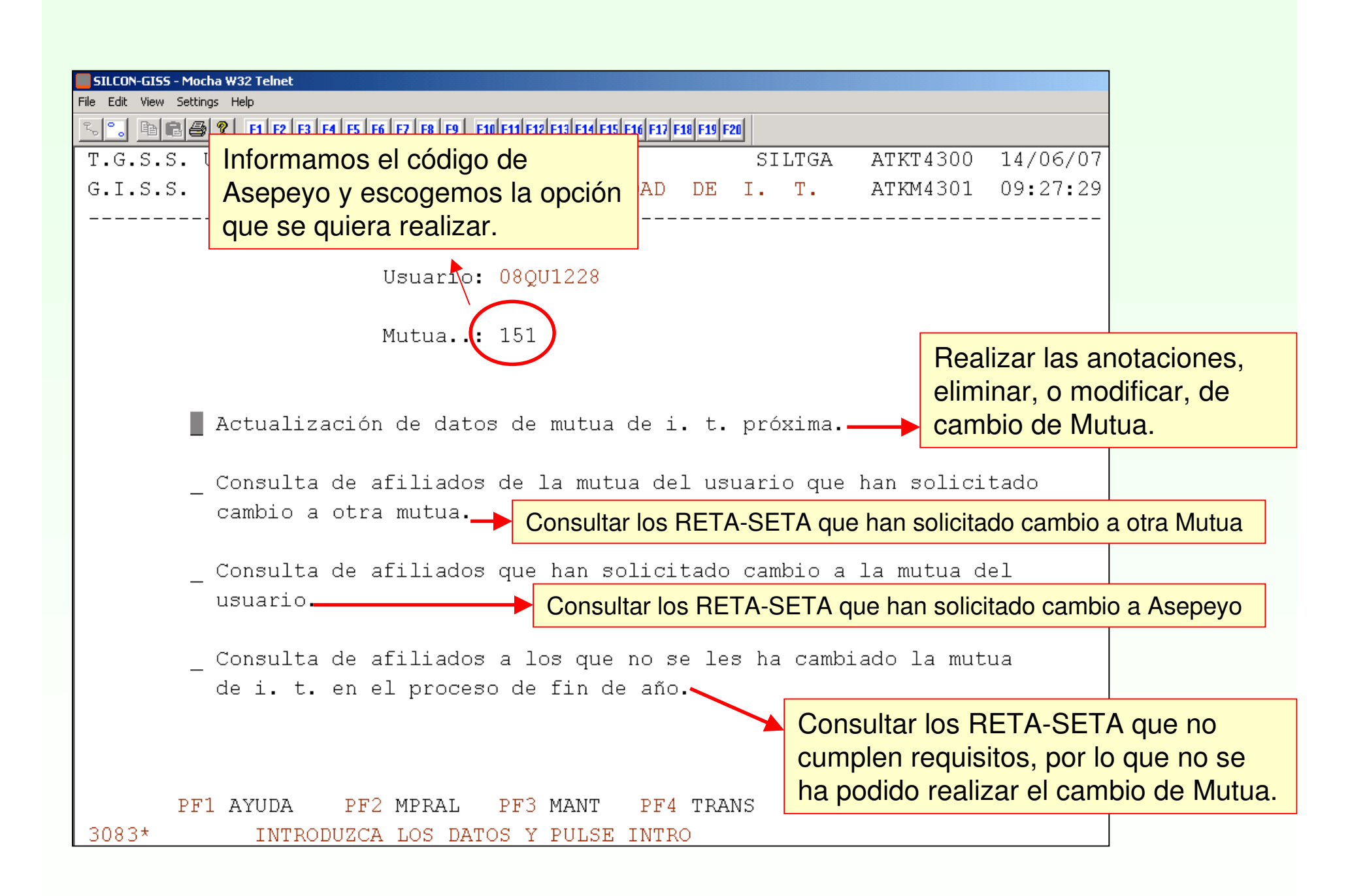

| SILCON-GISS - Mocha W32 Telnet                                                                                                    |                                                                     |            |
|----------------------------------------------------------------------------------------------------|---------------------------------------------------------------------|------------|
|                                                                                                    |                                                                     |            |
| T.G.S.S. USUARIO: M TERESA JOVER PERA<br>G.I.S.S. GESTION DE CAMBIOS DE ENTIDAD DE I<br>UNION DE CAMBIOS DE ENTIDAD DE I<br>UNION DE CAMBIOS DE ENTIDAD DE I<br>UNION DE CAMBIOS DE ENTIDAD DE I<br>UNION DE CAMBIOS DE ENTIDAD DE I<br>UNION DE CAMBIOS DE ENTIDAD DE I | e caso marcamos con<br>on que vamos a realiza<br>tinuación "INTRO". | "X"<br>ar, |
| Usuario: 08QU1228                                                                                                    |                                                                     |            |
| Mutua: 151                                                                                                    |                                                                     |            |
| X Actualización de datos de mutua de i. t. próxima.                                                                                                    | >                                                                   |            |
| Consulta de afiliados de la mutua del usuario que ha cambio a otra mutua.                                                                                                    | an solicitado                                                       |            |
| _ Consulta de afiliados que han solicitado cambio a la<br>usuario.                                                                                                    | a mutua del                                                         |            |
| _ Consulta de afiliados a los que no se les ha cambiad                                                                                                    | lo la mutua                                                         |            |
|                                                                                                    |                                                                     |            |
| PF1 AYUDA PF2 MPRAL PF3 MANT PF4 TRANS PF6 LIN                                                                                                    | IP INTRO CONT                                                       |            |

Realizaremos dos ejemplos de RETA que han solicitado el cambio de mutua con Asepeyo con efectos a fecha 01.01.2008.

En la siguiente pantalla podemos informar:

**A**: Anotar solicitud de cambio de ENTIDAD IT.

**E**: Eliminar una solicitud de cambio de ENTIDAD IT.

**F**: Modificar la fecha de presentación de la solicitud de cambio ENTIDAD IT.

| Mutua Próxima                                                  | : 151 - ASEPEYO                                                                                                    |
|----------------------------------------------------------------|----------------------------------------------------------------------------------------------------|
| Tarea:<br>Régimen: 0521<br>Número de Afiliación:               | Campo obligatorio                                                                                                    |
| Fecha de Presentación del                                      | . Cese en la Mutua Actual:                                                                                                    |
| Apellidos:                                                     |                                                                                                    |
| Nombre . :                                                     | Obligatorio para todas las tareas<br>excepto para "eliminación". Tiene<br>que ser del año actual, e inferior o<br>igual a la fecha del día del proceso. |
| PF1 AYUDA PF2 MPRAL PF3 MANT<br>3083* INTRODUZCA LOS DATOS Y P | PF4 TRANS PF6 LIMP/VOLVER INTRO CONT<br>ULSE INTRO                                                                                                    |

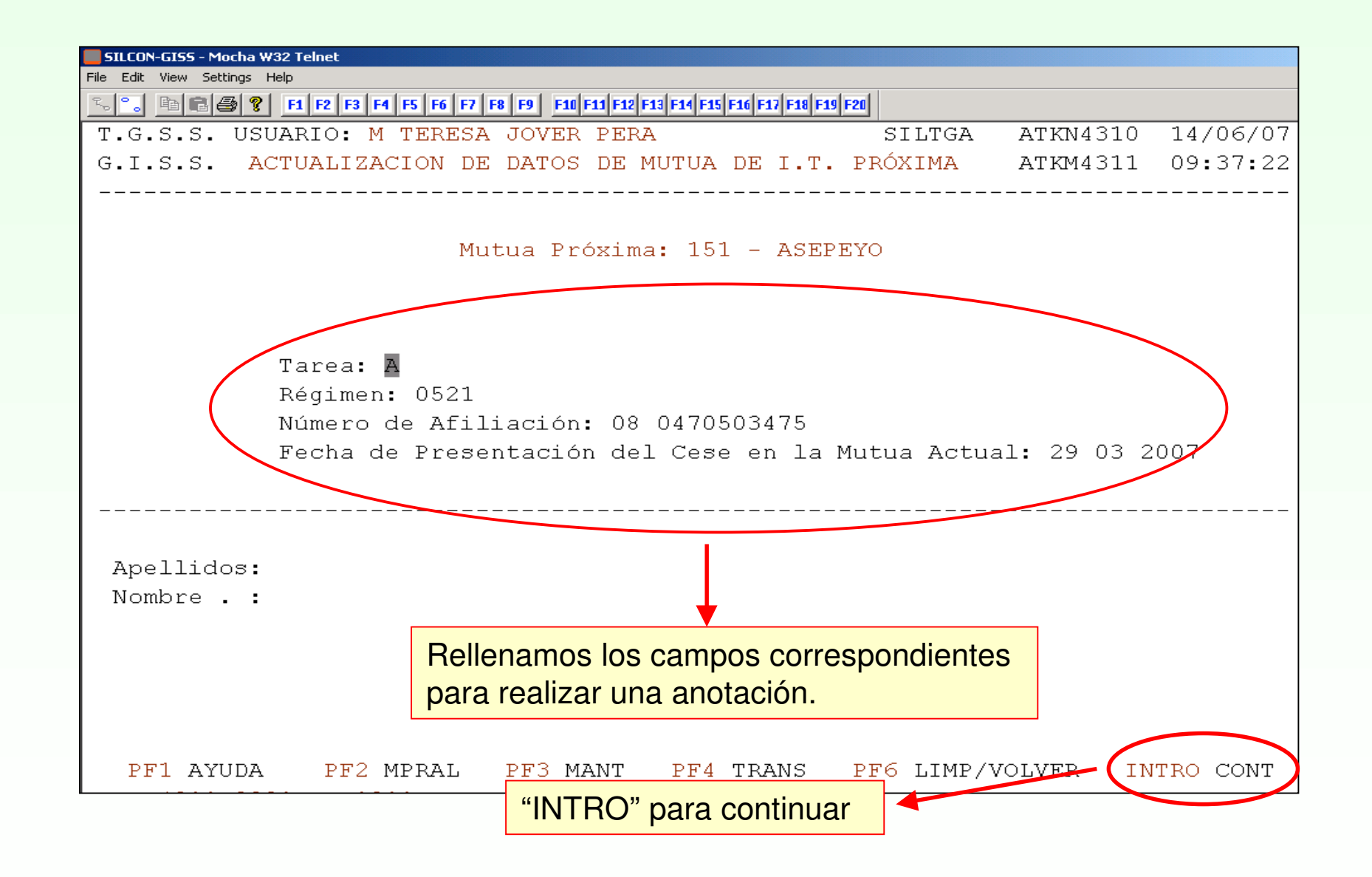

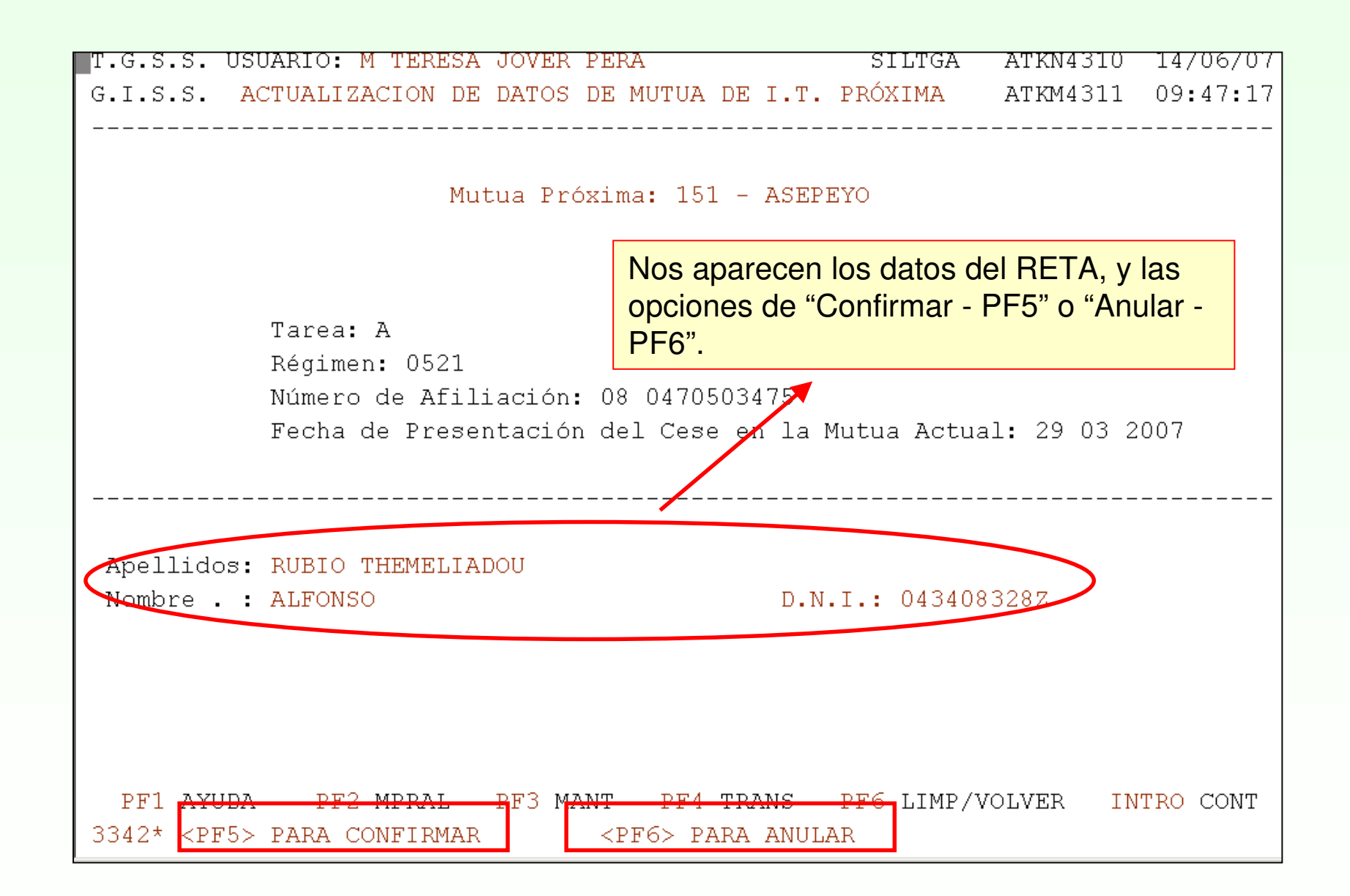

|                          | UNA VEZ CONFIRMAMOS, APARECE ESTA PAN                                                        | TALLA.    | 1210 | 14/06/07 |
|--------------------------|----------------------------------------------------------------------------------------------|-----------|------|----------|
| G.I.S.S. A               | CTUALIZACION DE DATOS DE MUTUA DE I.T. PRÓXIMA                                               | ATKM      | 1311 | 09:48:50 |
|                          | Mutua Próxima: 151 - ASEPEYO                                                                 |           |      |          |
|                          | Tarea:<br>Régimen:<br>Número de Afiliación:<br>Fecha de Presentación del Cese en la Mutua Ad | tual:     |      |          |
| Apellidos:<br>Nombre . : |                                                                                              |           |      |          |
| PF1 AYUDA<br>3408*       | FF2 MFRAL FF3 MANT FF4 TRANS PF6 LIM<br>OPERACION REALIZADA CORRECTAMENTE                    | IP/VOLVER | INT  | RO CONT  |

## **OTRO EJEMPLO:**

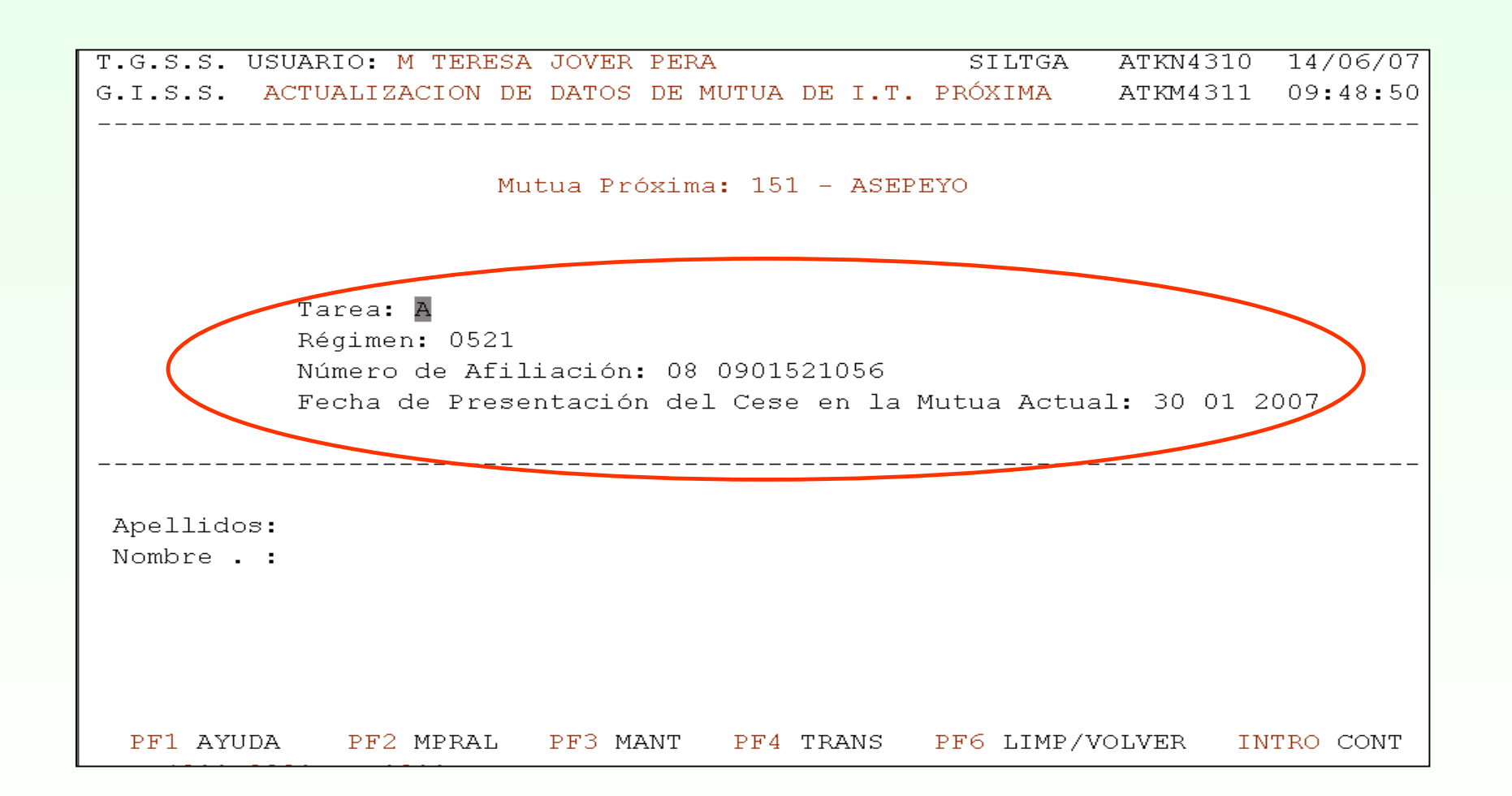

T.G.S.S. USUARIO: M TERESA JOVER PERA SILTGA ATKN4310 14/06/07 G.I.S.S. ACTUALIZACION DE DATOS DE MUTUA DE I.T. PRÓXIMA ATKM4311 09:54:11 Mutua Próxima: 151 - ASEPEYO Tarea: A Régimen: 0521 Número de Afiliación: 08 0901521056 Fecha de Presentación del Cese en la Mutua Actual: 30 01 2007 Apellidos: BELTRAN CORTADA Nombre . : M ASUNCION D.N.I.: 046209600R PF1 AYUDA PF2 MPRAL PF3 MANT PF4 TRANS PF6 LIMP/VOLVER INTRO CONT 3341 \* <PF5> PARA CONFIRMAR <PF6> PARA ANULAR

|            | QUARTO: M. BRRD | TOTED     |               |               |              | 3000014010 | 14/06/07  |
|------------|-----------------|-----------|---------------|---------------|--------------|------------|-----------|
| T.G.S.S. U | SUARIO: M TERES | A JOVER   | PERA          |               | SILTGA       | ATKN4310   | 14/06/07  |
| G.I.S.S.   | ACTUALIZACION D | S DATOS   | DE MUTUA      | DE L.T.       | PROXIMA      | A'I'KM4311 | 09:54:41  |
|            |                 |           |               |               |              |            |           |
|            |                 |           | 4 <sup></sup> | 1 3000        | <b>B</b> 120 |            |           |
|            | IMI             | itua Pr   | oxima: 15     | I - ASEP      | EIO          |            |           |
|            |                 |           |               |               |              |            |           |
|            |                 |           |               |               |              |            |           |
|            | Tarea:          |           |               |               |              |            |           |
|            | Régimen:        |           |               |               |              |            |           |
|            | Número de Afi   | liación   | :             |               |              |            |           |
|            | Fecha de Pres   | entació   | n del Ces     | e en la       | Mutua Actua  | al:        |           |
|            |                 |           |               |               |              |            |           |
|            |                 |           |               |               |              |            |           |
|            |                 |           |               |               |              |            |           |
| Apellidos  | :               |           |               |               |              |            |           |
| Nombre .   | :               |           |               |               |              |            |           |
|            |                 |           |               |               |              |            |           |
|            |                 |           |               |               |              |            |           |
|            |                 |           |               |               |              |            |           |
|            |                 |           |               |               |              |            |           |
| חוועא      | A F2 MPDAT      | рыз м     |               | TRANS         | PEG LIMP/W   |            | TTRO CONT |
| 3408*      | OPERACION PI    | TALIZAD   | A COBBECT     | AMENTE        | TEO DIME/V   | CHARK IN   |           |
| 5400       | OF MACTON K     | SADI ZAD. |               | -unitaly 1 15 |              |            |           |

## EJEMPLOS de las funciones de consulta:

1. Consulta de afiliados que han solicitado cambio a la mutua del usuario.

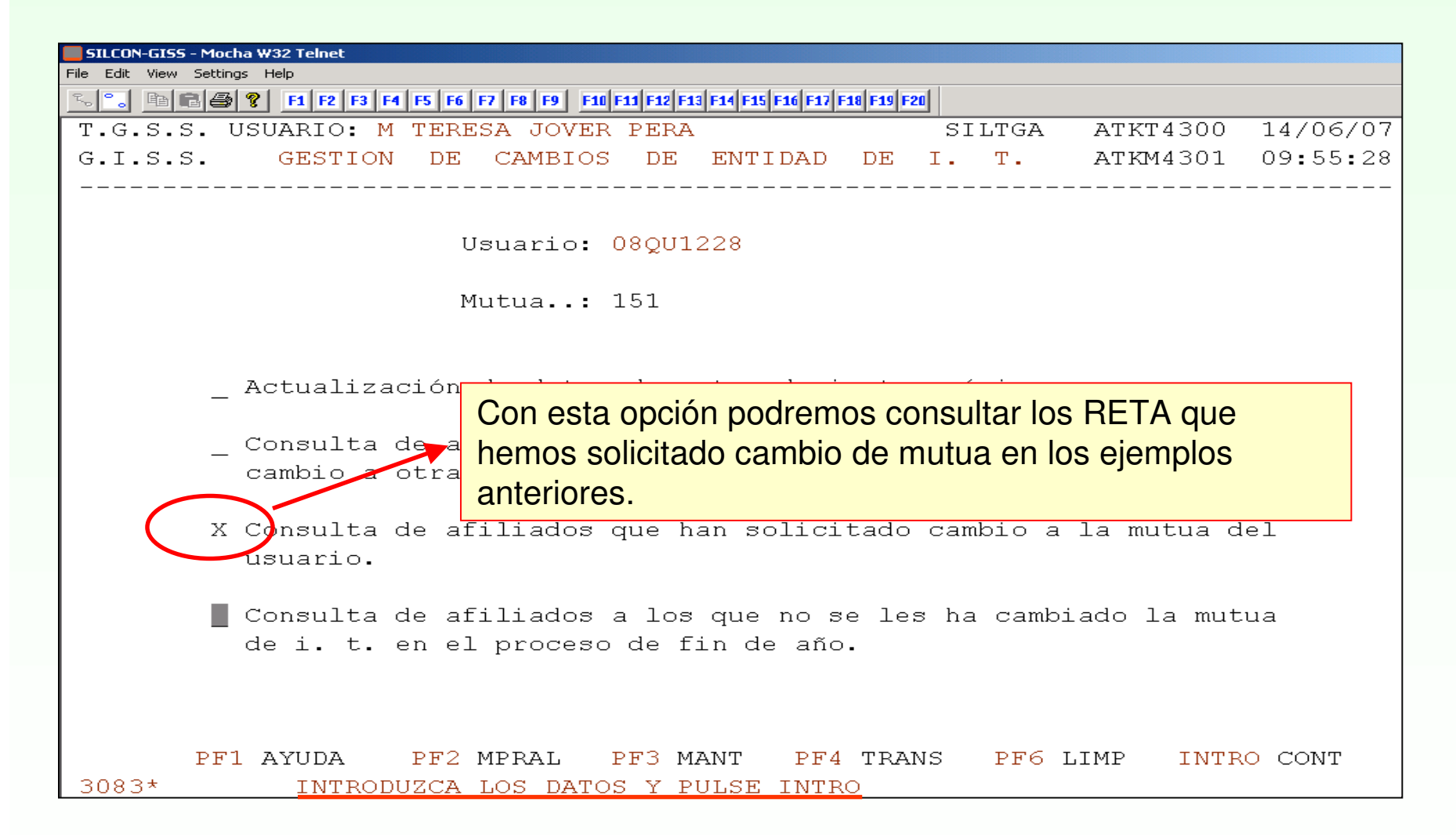

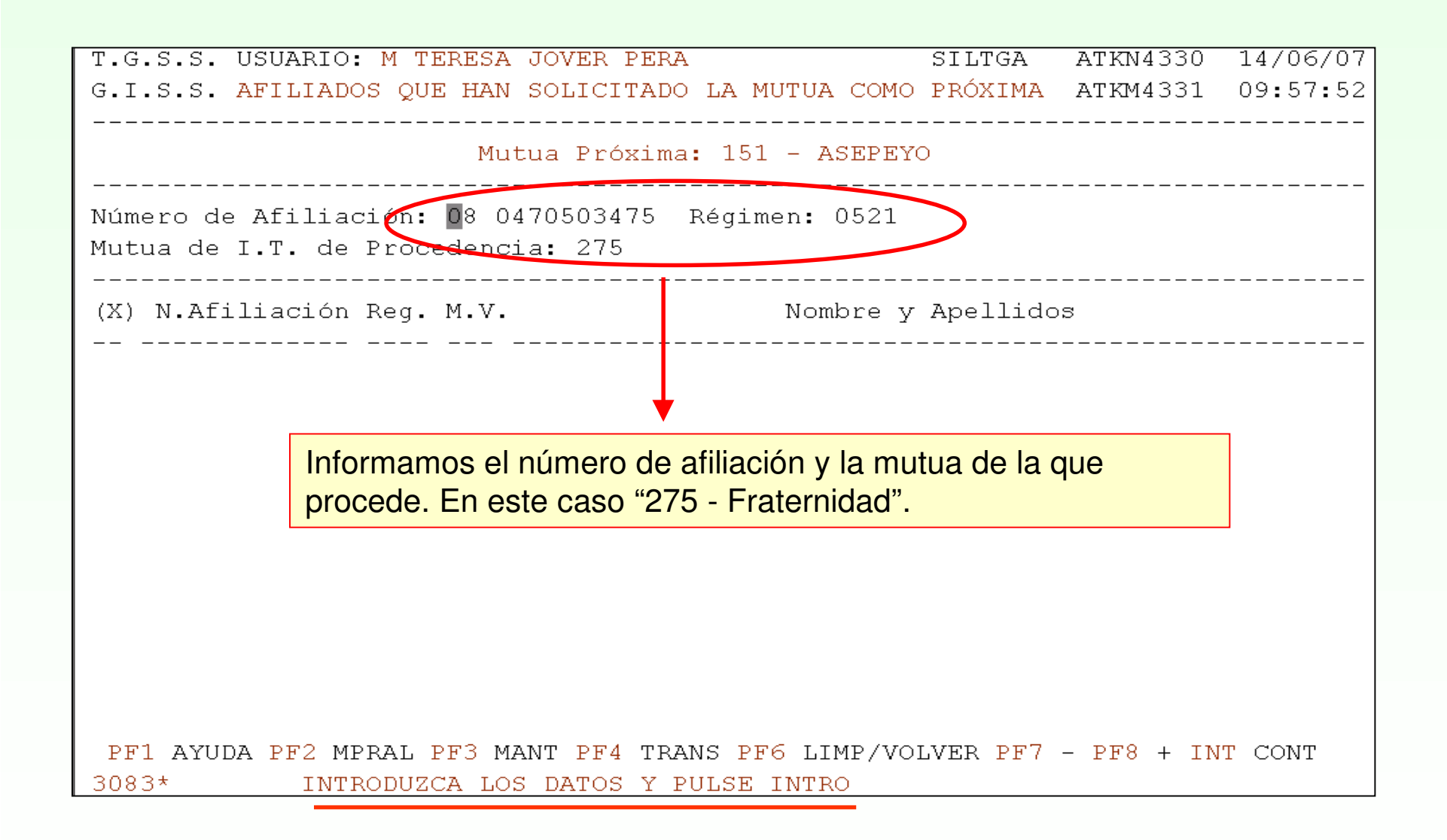

| T.G.S.S. USUARIO: M TERESA JOVER PERA<br>G.I.S.S. GESTION DE CAMBIOS DE ENTIDAD DE                                                                                                    | SILTGA<br>I. T. | ATKN4330<br>ATKM4332 | 14/06/07<br>09:59:52 |
|----------------------------------------------------------------------------------------------------|-----------------|----------------------|----------------------|
| Mutua Próxima: 151 - ASEPEN                                                                                                    | YO              |                      |                      |
| D.N.I.: 043408328Z<br>Nombre: ALFONSO<br>Apellidos: RUBIO THEMELIADOU<br>Número de Afiliación: 08 0470503475 Régimen: 052                                                                                                    | 21 REG.         | ESP. AUTONC          | MOS                  |
| Mutua de Procedencia: 275 FRATERNIDAD-MUPRESPA<br>AT/EP Opción.: NO<br>Mutua Próxima: 151 ASEPEYO<br>AT/EP Opción Próxima: NO<br>Fecha de Presentación del Cese en la Mutua Actual:<br>Fecha de Mecanización: 14 06 2007<br>Usuario: 08QU1228 | : 29 03 2       | 007                  |                      |

INTRO - CONTINUAR

Aparece la siguiente pantalla con los datos del RETA, cuándo se ha presentado el cese, y quién lo ha anotado.

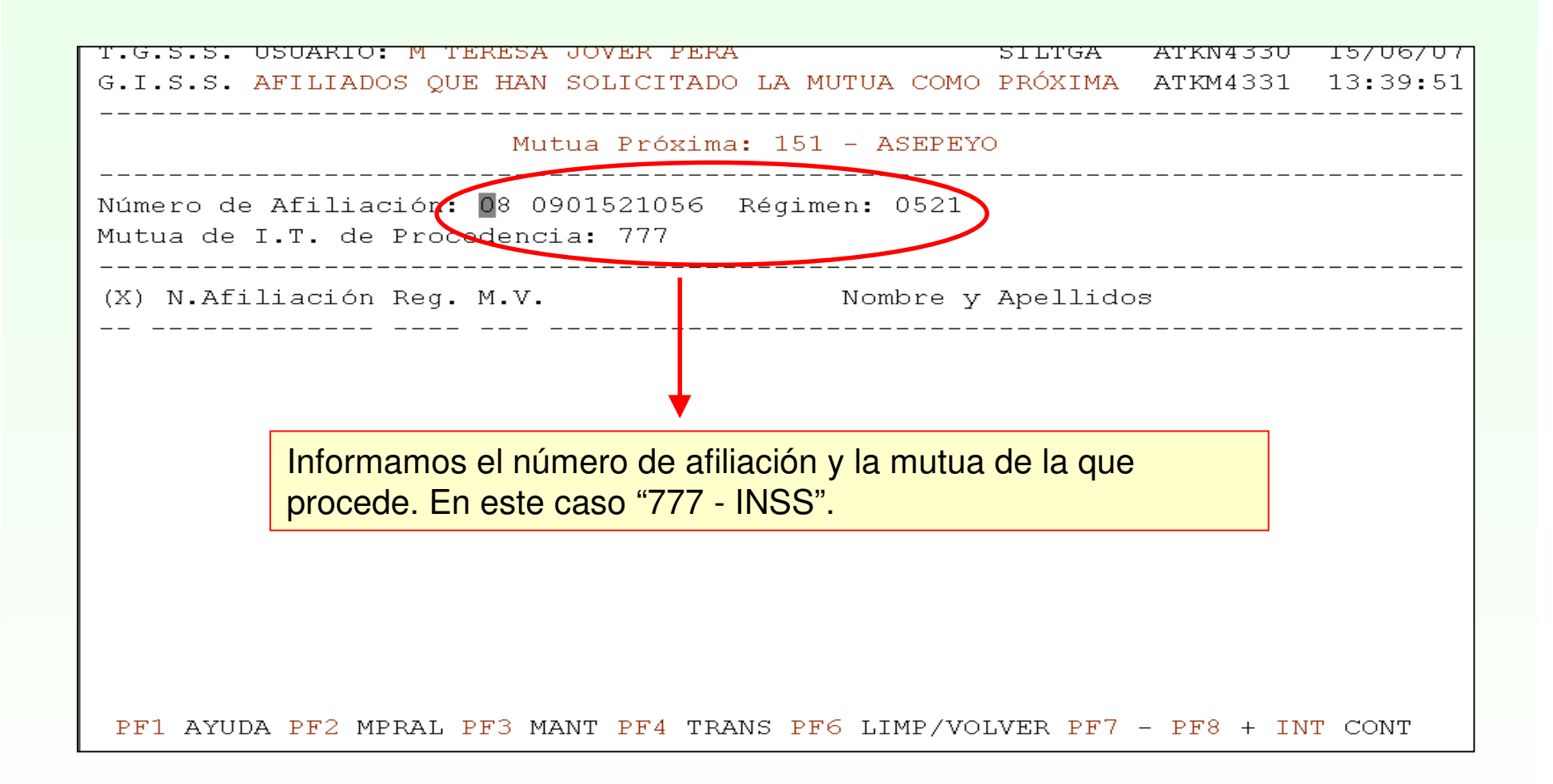

| T.G.S.S. USUARIO: M TERESA JOVER PERA<br>G.I.S.S. GESTION DE CAMBIOS DE ENTIDAD DE                                                                                                    | SILTGA ATKN4330 15/06/0<br>I. T. ATKM4332 13:40:0 |
|----------------------------------------------------------------------------------------------------|---------------------------------------------------|
| Mutua Próxima: 151 - ASEPE                                                                                                    | үо                                                |
| D.N.I.: 046209600R<br>Nombre: M ASUNCION<br>Apellidos: BELTRAN CORTADA<br>Número de Afiliación: 08 0901521056 Régimen: 052                                                                                                    | 21 REG. ESP. AUTONOMOS                            |
| Mutua de Procedencia: 777 I.N.S.S<br>AT/EP Opción.: NO<br>Mutua Próxima: 151 ASEPEYO<br>AT/EP Opción Próxima: NO<br>Fecha de Presentación del Cese en la Mutua Actual:<br>Fecha de Mecanización: 14 06 2007<br>Usuario: 08QU1228 | : 30 01 2007                                      |

INTRO - CONTINUAR

Aparece la siguiente pantalla con los datos del RETA, cuándo se ha presentado el cese, y quién lo ha anotado.

## 2. Consulta de afiliados de la mutua del usuario que han solicitado cambio a otra mutua.

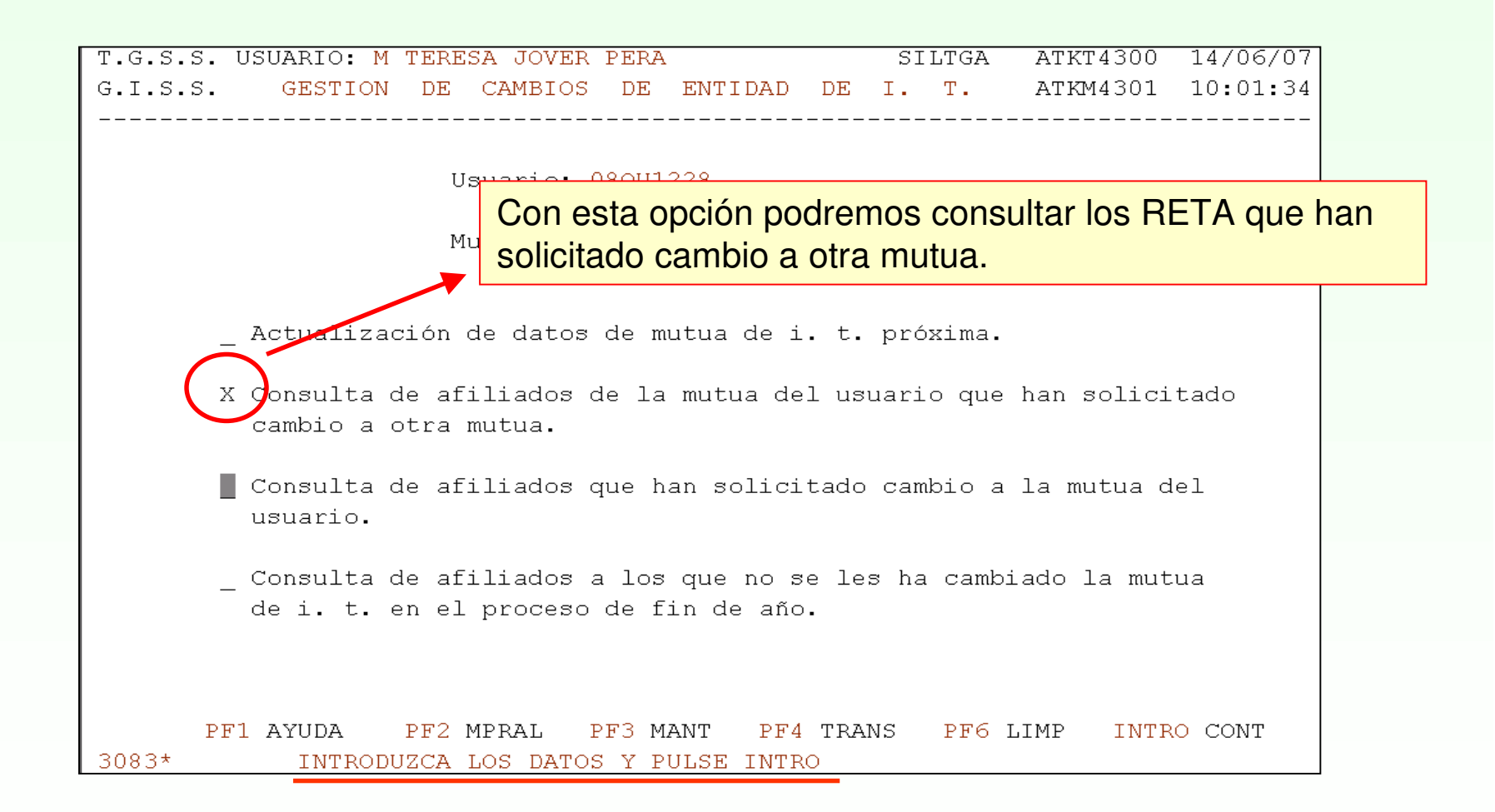

| T.G.S.S. USUARIO: M TERESA JOVER PERA                             |                            | SILTGA    | ATKN4320    | 14/06/07 |
|-------------------------------------------------------------------|----------------------------|-----------|-------------|----------|
| G.I.S.S. AFILIADOS DE LA MUTUA QUE H                              | AN SOLICITADO              | CAMBIO    | ATKM4321    | 10:02:34 |
| Mutua Vigente                                                     | : 151 - ASEPE              | <br>Y0    |             |          |
|                                                                   |                            |           |             |          |
| Número de Afiliación: 26 1001480815<br>Mutua de I.T. Próxima: 001 | Régimen: 0521              | >         |             |          |
| (X) N.Afiliación Reg. M.P.                                        | Nombre                     | y Apellid | ວສ          |          |
|                                                                   |                            |           |             |          |
| •                                                                 |                            |           |             |          |
| Informamos el número de afilia<br>caso "001 - Mutual Midat Cyclo  | ción y la mut<br>ps".      | ua próxin | na. En este | •        |
|                                                                   |                            |           |             |          |
|                                                                   |                            |           |             |          |
|                                                                   |                            |           |             |          |
|                                                                   |                            |           |             |          |
|                                                                   |                            |           |             |          |
|                                                                   |                            |           |             |          |
| PF1 AYUDA PF2 MPRAL PF3 MANT PF4 TRA                              | NS <mark>PF6</mark> LIMP/V | OLVER PF7 | - PF8 + IN  | T CONT   |
| 3083* INTRODUZCA LOS DATOS Y P                                    | ULSE INTRO                 |           |             |          |

| T.G.S.S. USUARIO: M TERESA JOVER PERA SILTGA ATKN4320 14/06/          | 7071 |
|-----------------------------------------------------------------------|------|
| G.I.S.S. GESTION DE CAMBIOS DE ENTIDAD DE I. T. ATKM4322 10:04:       | :43  |
|                                                                       |      |
| Mutua Vigente: 151 - ASEPEYO                                          |      |
|                                                                       |      |
| D.N.I.: 072781447V                                                    | I    |
| Nombre: JOSE PABLO                                                    | I    |
| Apellidos: BAÑARES GOMEZ                                              | I    |
| Número de Afiliación: 26 1001480815 Régimen: 0521 REG. ESP. AUTONOMOS | I    |
|                                                                       |      |
| Mutua Vigente: 151 ASEPEYO                                            | ſ    |
| AT/EP Opción.: SI                                                     | I    |
| Mutua Próxima: 001 MUTUAL MIDAT CYCLOPS                               | I    |
| AT/EP Opción Próxima: NO                                              | I    |
| Fecha de Presentación del Cese en la Mutua Actual: 16 02 2007         | I    |
| Fecha de Mecanización: 25 04 2007                                     | I    |
|                                                                       | l    |
|                                                                       | l    |
|                                                                       | l    |
|                                                                       | I    |
|                                                                       | I    |
|                                                                       | ſ    |

INTRO - CONTINUAR

Aparece la siguiente pantalla con los datos del RETA, cuándo presentó el cese con Asepeyo, y cuándo se mecanizó.

| T.G.S.S. USUARIO: M TERESA JOVER PERA SILTGA ATKT4300 15/06                                               |
|----------------------------------------------------------------------------------------------------|
| G.I.S.S. GESTION DE CAMBIOS DE ENTIDAD DE I. T. ATKM4301 13:45                                            |
|                                                                                                    |
| Usuario: 08QU1228                                                                                         |
| Mutua:                                                                                                    |
|                                                                                                    |
| _ Actualización de datos de mutua de i. t. próxima.                                                       |
| _ Consulta de afiliados de la mutua del usuario que han solicitado                                        |
| Cambro a otra mutua.                                                                                      |
| _ Consulta de afiliados que han solicitado cambio a la mutua del<br>usuario.                              |
|                                                                                                    |
| _ Consulta de afiliados a los que no se les ha cambiado la mutua<br>de i. t. en el proceso de fin de año. |
|                                                                                                    |
|                                                                                                    |
| PFI AYUDA PF2 MPRAL PF3 MANT PF4 TRANS PF6 LIMP INTRO CONT   3083* INTRODUZCA LOS DATOS Y PULSE INTRO     |
|                                                                                                    |
| A través de esta opción podremos conocer todos los RETA a                                                 |
| los que no se ha aceptado el cambio                                                                       |